## LMS Reading List 이용 매뉴얼

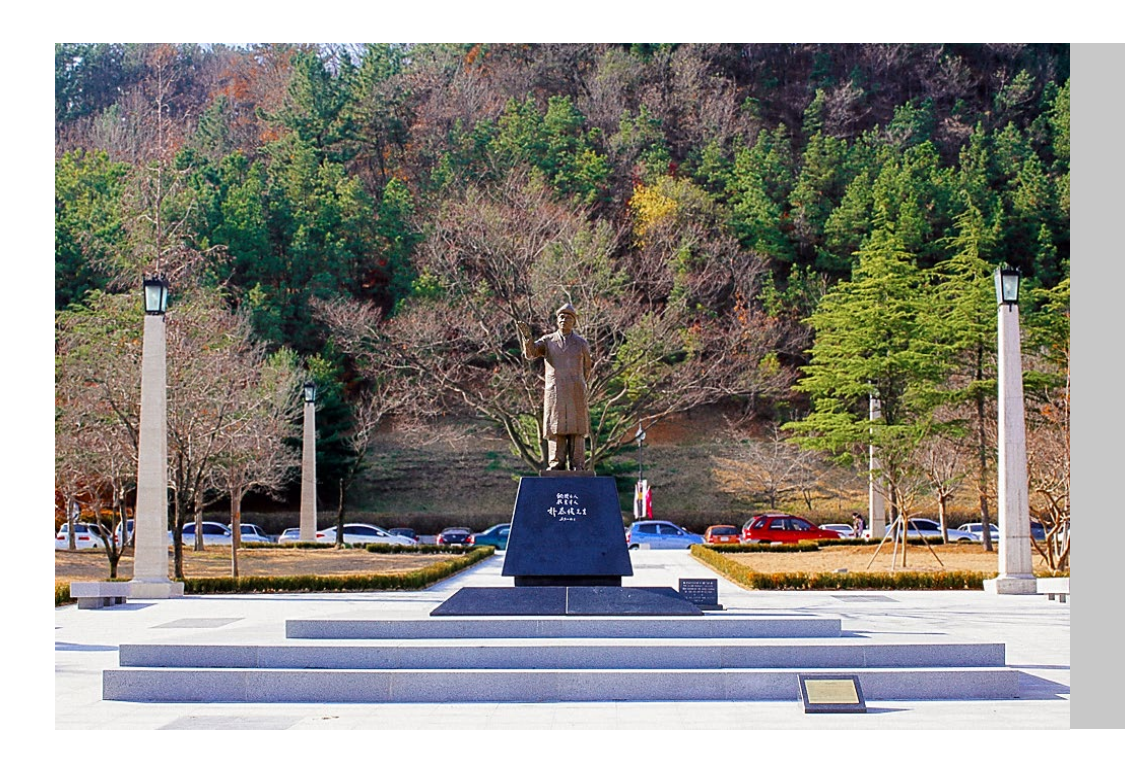

#### <문의> 학술정보팀

library@postech.ac.kr 054)279-2544

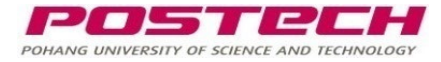

□ 개요: LMS 강의실 내 Reading List 구축 도구 추가
 □ 목적

○ 강의교재 및 참고자료에 대한 정확한 정보를 등록하고, 도서관 목록 정보와 연계하여 학생들이 활용할 수 있도록 합니다.

○ 강의지정도서 및 강의에 활용되는 자료를 도서관에서 파악하고, 빠짐없이 지원할 수 있도록 합니다.

#### 🗆 특장점

○ 편리한 Reading List 구축

- 도서관 자료, 파일, 웹사이트 등을 편리하게 Reading List에 추가하여 수강생에게 공유할 수 있습니다.
 - 작성된 Reading List 를 다른 강의 또는 다음 학기 동일 강의에 다시 불러와서 사용할 수 있습니다.
 ○ 도서관에서 강의에 활용되는 자료 파악 가능

- 강의에 활용되는 도서 등을 도서관에서 파악하여 수요에 따라 구입, 원문제공 등이 가능합니다.
 ○ 강의자료에 원문 URL 및 도서관 소장 정보를 표시하여 수강생이 편리하게 이용 가능합니다.
 ○ 강의자료의 이용통계 제공을 통해 수강생의 강의자료 활용 현황을 파악할 수 있습니다.

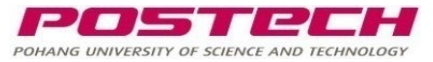

# Reading List 이용 안내

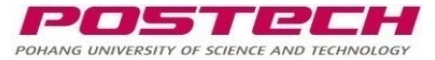

# 1. PLMS 강의실에 Reading List 추가하기 (1/2)

| 학습 활동 / 강의 자료 👘                                                                                                    | o 새 Reading List 추가하기 ⌀                                                                                                    | <ol> <li>Reading List 옆의 <mark>[추가]</mark></li> <li>를 클릭하여 강의실에 리스트</li> </ol>                                                                           |
|----------------------------------------------------------------------------------------------------|----------------------------------------------------------------------------------------------------|----------------------------------------------------------------------------------------------------|
| 학습 활동       강의 자료         값       Reading List ① 추가         값       건oom       추가         값       건oom       추가         값       기시판       추가         값       가제       추가         값       외제       추가         값       위키       추가         값       위키       추가         값       위키       추가         값       취즈       추가         값       지       추가         값       위키       추가         값       취즈       추가 | ▼ 주차/토픽 선택       강의 개요 ♥         ▼ 기본       ②         ✔ 기본       ②         ✔ 외부 도구 유명 ●       경의도서         외부 도구 유명 ●       Reading List         ▶ 기인정보 보호 | 일 실 역하여 장 의 실 해 비르         기능을 추가합니다.         ② 활동 이름 (강의 홈에 추가 되는 Reading List 이름)을 입         력하고, 외부 도구 유형은         Reading List로 지정합니다.         ③[저장] |
| ····································                                                                                                    | <ul> <li>▶ 정석</li> <li>▶ 기타 설정</li> </ul>                                                                                                    |                                                                                                    |
|                                                                                                    | ▲ 접근 세안           3         저장 후 강좌로 복귀         저장 후 확인         취소                                                                                         | POSTEL                                                                                                    |

POHANG UNIVERSITY OF SCIENCE AND TECHNOLO

#### 1. PLMS 강의실에 Reading List 추가 (2/2)

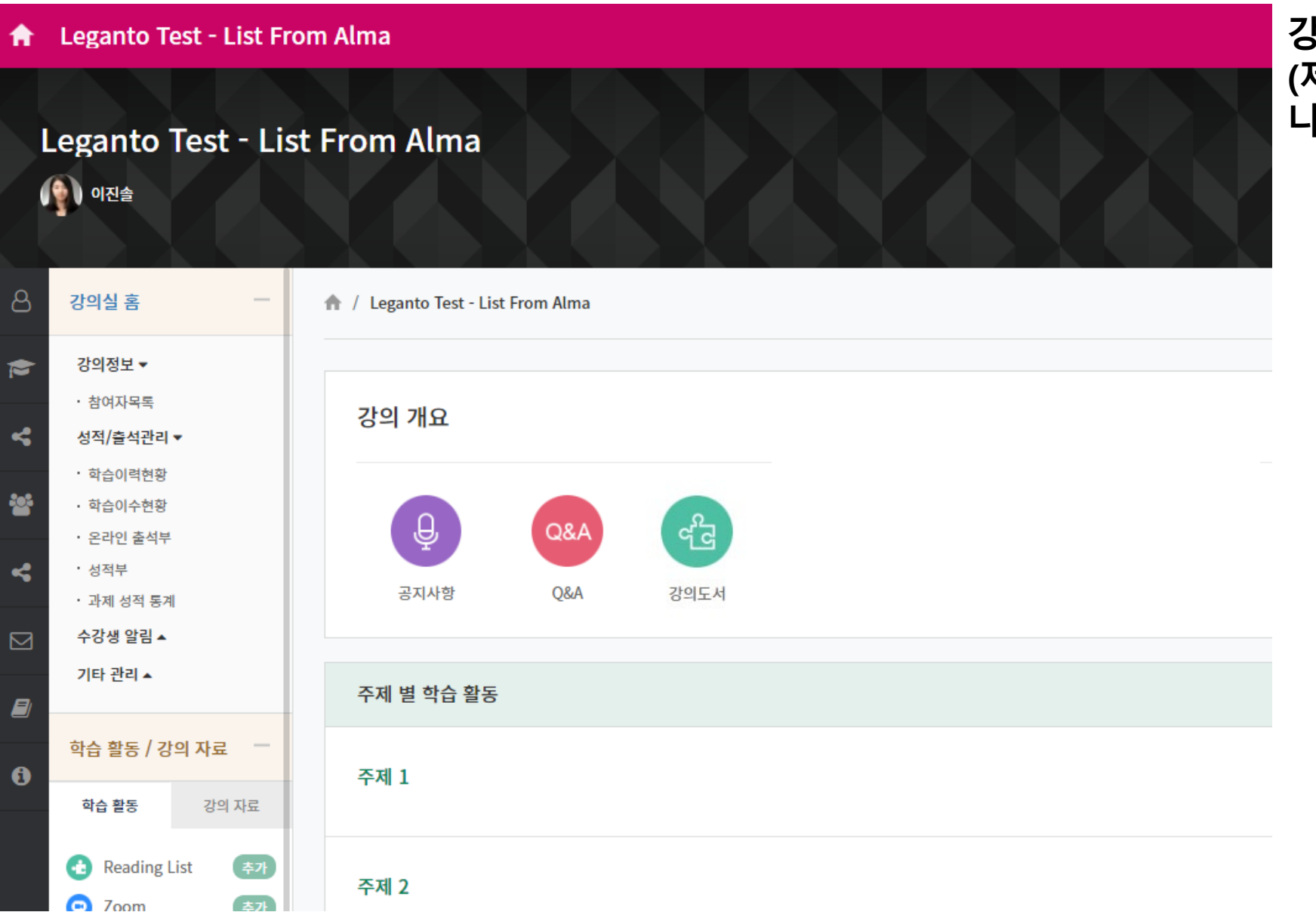

#### 강의실 홈에 Reading List (제목: 강의도서)가 추가되었습 니다.

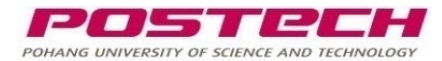

# 2. Reading List 조회 및 생성 (1/2) : 기 생성된 Reading List 있는 경우

| A        | Leganto Test - List Fr                         | rom Alma                                                                                                    | 유비온11 🚺 로그아웃                                    | 2         |
|----------|------------------------------------------------|----------------------------------------------------------------------------------------------------|-------------------------------------------------|-----------|
| ප        | 강의실 홈 -                                        | A / Leganto Test - List From Alma / Reading List                                                                                                    |                                                 | R         |
| ۲<br>ک   | 강의정보 ▼<br>· 참여자목록<br>성적/출석관리 ▼                 | Reading List                                                                                                    |                                                 | ( ·<br>   |
| *        | · 온라인 출석부<br>· 과제 성적 통계<br>수강생 알림 ▲<br>기타 관리 ▲ | C = POSTECH     Reading List 이름     초안 ☞ 5494 (2021/22) 더보기>                                                                                                    | ○ ? ↓                                           | 2<br>∠    |
|          | 학습 활동 / 강의 자료 🛛 —                              | 표 🕼 ☎ ▾ ¥ 🔤 Q 도서관검토 게시하기 신규 섹션 추가 아이템 추가 +                                                                                                    |                                                 | ر<br>ج    |
| <i>∎</i> | 🕢 Reading List<br>(目) 게시판                      | ♀ 오늘의 팁 ★<br>Add due dates to citations to inform the students by when the materials must be accessed<br>□ 탑보기중단                                                                                                    | 47%                                             | Ę         |
|          |                                                | Reading List 섹션<br>Resources (3) · (신규 섹션 추가를 통해 다수의 섹션으로 구분 가                                                                                                    | · <b>ㅎ)</b><br>물 극 것 [ ] 〉                      |           |
|          |                                                | 도서 Checklist of library building design considerations [electronic resource] / ····<br>[edited by] William W. Sannwald. ⊘<br>Sannwald, William W, 4th ed., Chicago, American Library Association, 2001<br>♥ 태그 추가<br>발송됨 이용가능 위지 박태준학술정보관 단형분3층: 2679.2.054 C44 2001 | 강사 (l) ><br>학생 토론 (l) ><br>도서관 토론 (l) >         |           |
| 섹션       | 년 내 포함된 자료                                     | 도서 Library leadership & management (Online)      ***       Library Leadership and Management Association., Chicago, IL,<br>American Library Association, 2009     ***                                                                                                |                                                 |           |
|          |                                                | 주천 × ♥ 태그 추가<br>완료 ♂ 온라인으로 보기<br>도서 Handbook of Research on Library Response to the COVID-19 Pandemic ♡ •••                                                                                                    | 리스트 어드바이저<br>: 팁 보기 또는 도서관, 힉<br>>> 버튼을 클릭하여 숨길 | 남생<br>길 - |
|          |                                                | Holland, Barbara, Hersney, IG Global, 2021<br>필수 × 강의지정도서 × 구입요청 × ♥ 태그추가                                                                                                    | »                                               |           |

추가된 아이콘 클릭 시, LMS 내에서 Reading List 열람이 가능합니다. 기 생성된 Reading List 가 있는 경 우)

2025-2 학기의 경우 기존 동일한 학 수번호의 Reading List가 있는 경우 자동으로 해당 Reading List를 불러 옵니다.

한번 만들어 둔 Reading List는 다음 학기에 다시 불러와서 수정 후 사용 할 수 있습니다.

용 코멘트 추가 수 있습니다.

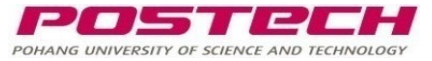

## 2. Reading List 조회 및 생성 (2/2) : 생성된 Reading List가 없는 경우

| ł | Leganto Test                                 |                                                                                                    | 유비온11 | 로그아였 |
|---|----------------------------------------------|----------------------------------------------------------------------------------------------------|-------|------|
| 3 | 강의실 홈 -                                      | 강의지정도서                                                                                                    |       |      |
| • | 강의정보 ▼<br>・참여자목록<br>성적/출석관리 ▼                |                                                                                                    | ?     | 🔑 🕕  |
| • | ・온라인 출석부<br>・과제 성적 통계<br>수강생 알림 ▲<br>기타 관리 ▲ | Leganto에 오신 것을 환영합니다<br>이 프로그램은 차세대 강의자료 리스트 관리 툴입니다. 이 툴을 이용하여 학<br>교는 참고자료를 수집하고, 강의자료 리스트를 생성하고 관리하는 작업을<br>손쉽게 할 수 있으며, 도서관과의 워크플로우를 자동화하고, 학생들에게 총 |       |      |
| 3 | 학습 활동 / 강의 자료 🦳                              | 체적인 이용자 경험을 제공할 수 있습니다.                                                                                                    |       |      |
| ) | ★ Reading List ■ 게시판                         | 다음 강의자료 리스트를 생성할 준비가 되셨습니다.<br>☞ 4625 (2021): Leganto Test<br>다음의 옵션들 중에서 시작 방법을 선택해 주세요.                                                               |       |      |
|   |                                              | 신규 강의자료 리스트를 처음부터 생성하세요.<br>웹이나도서관 검색을 통해 수동으로 참고자료를 추가하거나 현재 사용중인 참고자료 툴로부터 반입<br>하세요. 비어 있는 상태로 시작하거나 학사 일정 기준으로 작성된 템플릿을 사용할 수 있습니다.<br>생성하기         |       |      |
|   |                                              | 기존 강의자료 리스트가 포함된 문서를 업로드하세요.<br>기존 강의자료 리스트가 포함된 문서를 업로드하세요<br>1 업로드하기<br>7                                                                             |       |      |

생성된 Reading List가 없는 경우, 신규로 생성합니다.

- 처음부터 생성: 빈 리스트 생 성 후 도서관 자료 검색, 파 일 업로드, 웹페이지에서 추 가 등을 통해 업데이트
- 템플릿 > 디폴트를 선택하
   면 빈 리스트가 생성됩니다.

POHANG UNIVERSITY OF SCIENCE AND TECHNOL

# 3. Reading List에 자료 추가

| < = POSTECH                                                                                                    |                 | Ľ                         | ? 🧶 🕕                   | Reading list에 자료를 추가합니다.:                                                                                                    |
|----------------------------------------------------------------------------------------------------|-----------------|---------------------------|-------------------------|----------------------------------------------------------------------------------------------------|
| 테스트 강의 ∎<br>■ 초안 ☎ 4625 (2021) 더보기><br>표 ፪ ☞ ☞ ☞ ▲ 및 도서관검토 계시하기 신규 섹선추가<br>강의교재 ⑶∽                                                                | •••<br>아이템 추가 + | (1)<br>Q<br>도서관 검색<br>(4) | ×<br>2<br>इम्म १९४<br>5 | 아이템 추가 💿 클릭 시<br>우측에서 추가 방법을 선택할 수 있습니다.<br>다음과 같은 방법으로 추가할 수 있습니다.                                                                                               |
| 도서 Thermodynamics / by Enrico Fermi<br>Enrico Fermi 1901-1954, New York, Dover Publications, 1956<br>● 태그 추가<br>준비중 소장자료 확인                       |                 | ►<br>컬렉션                  | ✿<br>파일 업로드             | <ul> <li>(1) 도서관 검색 결과에서 추가</li> <li>(2) 공백 양식에서 수동 입력</li> <li>(3) Cite it 기능을 통해 웹에서 추가</li> <li>(4) 컬렉션 기능을 통해 저장한 자료 추가</li> <li>(5) 파일 업로드를 통해 추가</li> </ul> |
| <ul> <li>도서 유체열역학 / 김의수 지음 ✓<br/>김의수, 파주, 동화기술, 2020</li> <li>● 태그추가<br/>준비중 이용가능 위치 박태준학술정보관 단행본3층: QA805.김67 2020</li> <li>참고자료 (2)✓</li> </ul> |                 |                           |                         |                                                                                                    |
| 비디오 The First Law of Thermodynamics≫<br>♥ 태그 추가<br>준비중 ♥ 온라인으로 보기                                                                                 |                 |                           |                         | POSTPE                                                                                                    |

POHANG UNIVERSITY OF SCIENCE AND TECHNOLOG

## 3. Reading List에 자료 추가 (1)

| < 이전                       | 도서 The Library.                                                      |  |  |  |
|----------------------------|----------------------------------------------------------------------|--|--|--|
| 도서관 자료 검색<br>검색 대상: 통합검색 · | Bella. Osborne,<br>London : Head of Zeus, 2021<br>이용가능한 형식: E - 전자자료 |  |  |  |
| 검색어 입력:                    | 초고, 승 고스트 승 크리티드                                                     |  |  |  |
| 제목,저자,키워드 등을 입력 Q          | · 위안으로추가                                                             |  |  |  |
| □ 원문 접속이 불가한 레코드 포함        | 섹션: 강의교재 🔹                                                           |  |  |  |
| 고급검색                       | 추가 및 편집 추가                                                           |  |  |  |

#### (1) 도서관 검색을 통해 추가

- 도서관 검색을 선택하여 검색 후, 검색
   결과에서 추가할 아이템을 선택하여
   [추가]
- 자료가 도서관에 소장되어 있는 경우,
   인쇄자료의 위치 또는 전자자료의 링크
   가 추가됩니다. 또한 도서관 목록과 연결
   되어 학생들이 상태를 확인할 수 있습니다.

 '원문 접속이 불가한 레코드 포함' 하여 검색 시, 도서관에 소장되어 있지 않는 자료를 포함하여 검색할 수 있으며, 추가 후 <u>구입 요청</u>이 가능합니다.

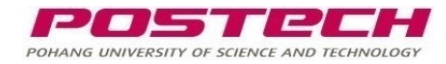

#### 3. Reading List에 자료 추가 (2)

| < 이전                    |               |         | ×         |
|-------------------------|---------------|---------|-----------|
| 아이템 상세정보 추가             |               |         |           |
| ▲ 여기를 클릭해서 파일을 드래그하거나 업 | 로드            |         |           |
| 제목*:                    |               |         |           |
| M자: 전자:                 |               |         |           |
| 유형*:                    |               |         | •         |
| 공개용 주기:                 |               |         |           |
|                         |               |         | 1,        |
| 만기일:                    |               |         | Ê         |
| 크리에이티브 커먼스 라이선스: 해당 없음  |               |         | •         |
| 아이템 상세정보 더보기 ▼          |               |         |           |
| 중참고자료 표시 기간 -<br>↓ 자.   | AA            |         | -         |
| 시역:                     | ▦ 종됴:         |         |           |
| 중 자료 이용가능 기간 -<br>시작·   | ₩ <b>조</b> ⊐. |         | <u>00</u> |
|                         | ▦ 중표:         |         |           |
| 추가 @ 리스티 () 클링보드        |               |         |           |
| 세셔· 강이교재                |               |         |           |
|                         |               |         |           |
| 취소                      |               | 추가 및 종료 | 추가        |

#### (2) 공백 양식에서 수동 입력

- 도서 및 자료 정보를 수동으로 입력하여 추가할 수 있습니다.
- <u>정확하고 편리한 입력을 위해 <mark>[Cite It!]</mark> 기능 사</u> <u>용을 보다 권장드립니다.</u>

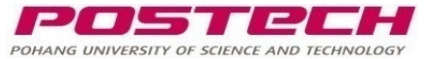

#### 3. Reading List에 자료 추가 (3) (1/2)

<mark>(3) 웹에서 추가(Cite it)</mark>: 브라우저에 <u>북마클렛</u>을 추가하여 웹페이지(아마존 도서정보, 전자저널 웹사이트, 기타 웹페이지 등) 에서 정보를 읽어 Reading List에 추가할 수 있습니다.

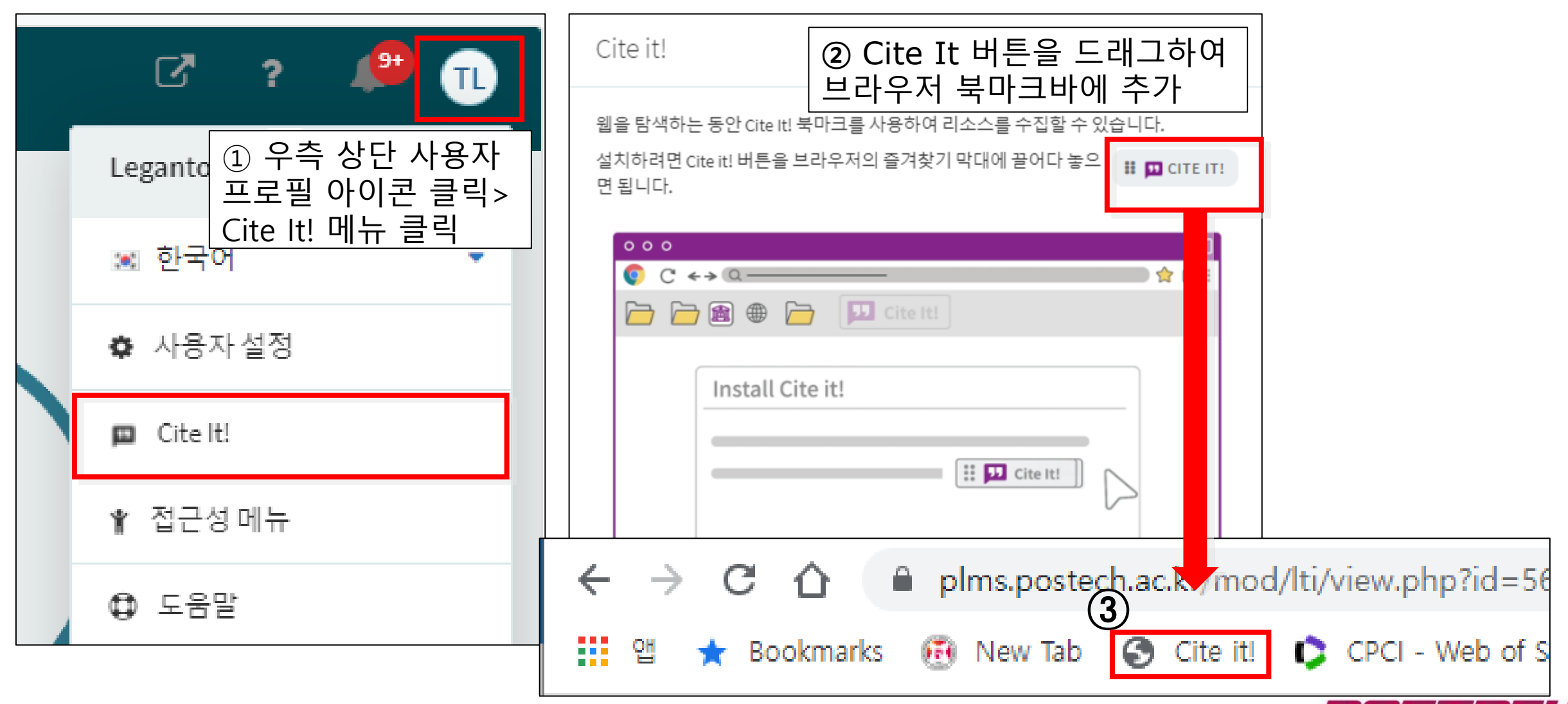

POHANG UNIVERSITY OF SCIENCE AND TECHNOLO

#### 3. Reading List에 자료 추가 (3) (2/2)

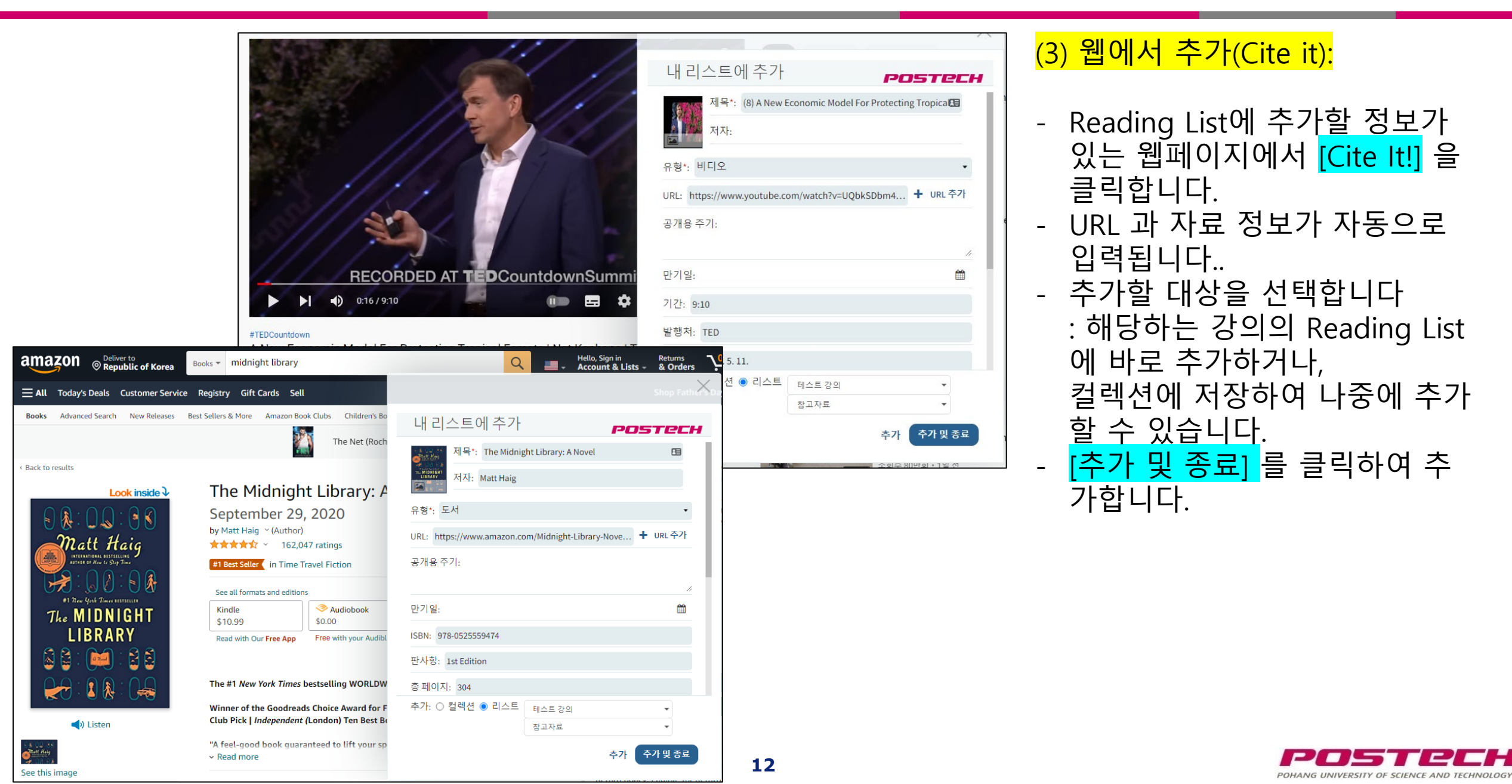

# 3. Reading List에 자료 추가 (4) (1/2)

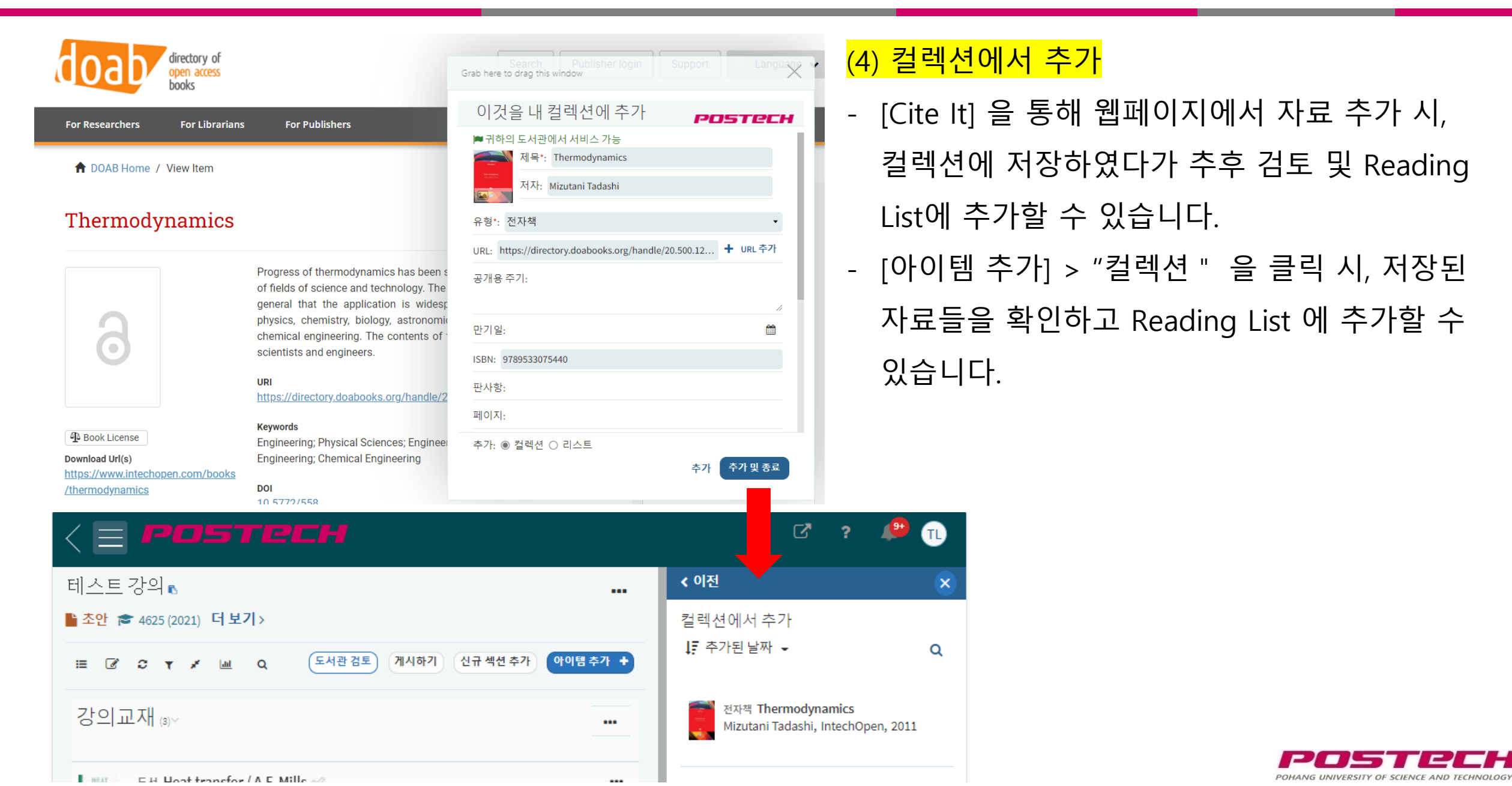

# 3. Reading List에 자료 추가 (4) (2/2)

| <pre>POSTECH</pre>                 | <mark>(4) 컬렉션에서 격</mark> |
|------------------------------------|--------------------------|
| 테스트강의                              | - 상단바의 = 메               |
| ■ 초인 S 4625 (2021) 더보기>            | 저장된 전체 지                 |
|                                    | 자주 사용되는                  |
|                                    | (아이템 추가)                 |
|                                    |                          |
| E H Host transfor / A E Mills 🛷    |                          |
| XPOSTECH                           | ♂?                       |
| ■ 리스트                              |                          |
| ► 컬렉션 Q                            |                          |
| Q 리스트 검색                           |                          |
| Mizutani Tadashi, IntechOpen, 2011 |                          |
|                                    |                          |
|                                    |                          |

#### <mark>추가</mark>

|뉴를 클릭하여 내 컬렉션에 자료 목록을 확인할 수 있습니다. 자료를 컬렉션에 수집하여 재사용할 수 있습니다.

9+

아이템 추가

(TL)

...

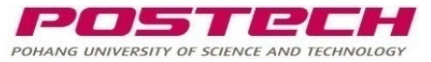

## 3. Reading List에 자료 추가 (5)

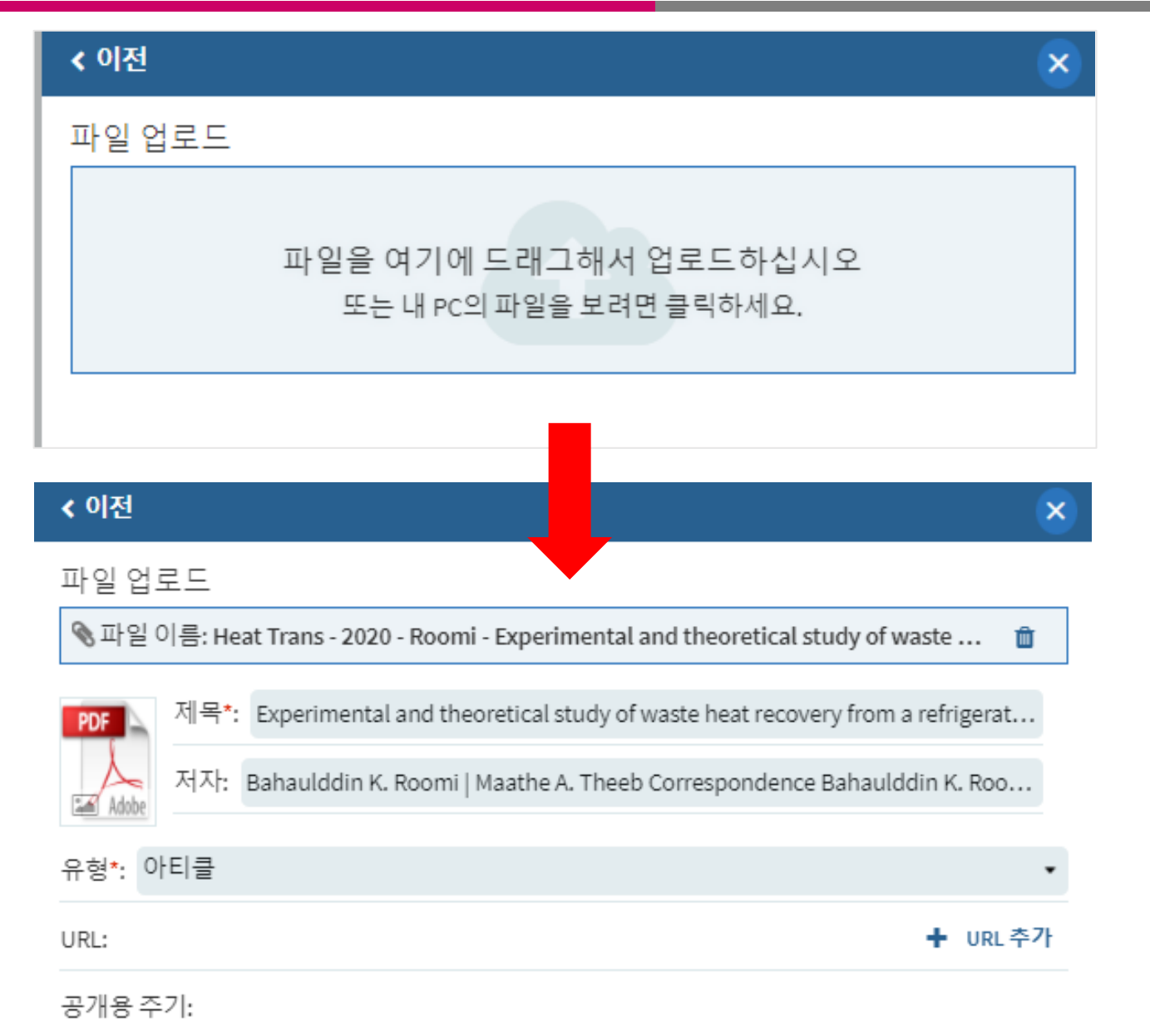

#### (5) 파일 업로드를 통해 추가

15

드래그 & 드롭을 통해 파일 업로드 시 파일에 포함된 정보가 자동 입력됩니다.
(PDF 형식의 논문 등 지원되는 파일의 경우)
「추가」를 클릭하여 논문정보 및 파일을 Reading List 에 추가할 수 있습니다.

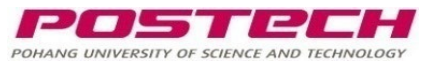

# 4. 자료에 태그를 추가하기

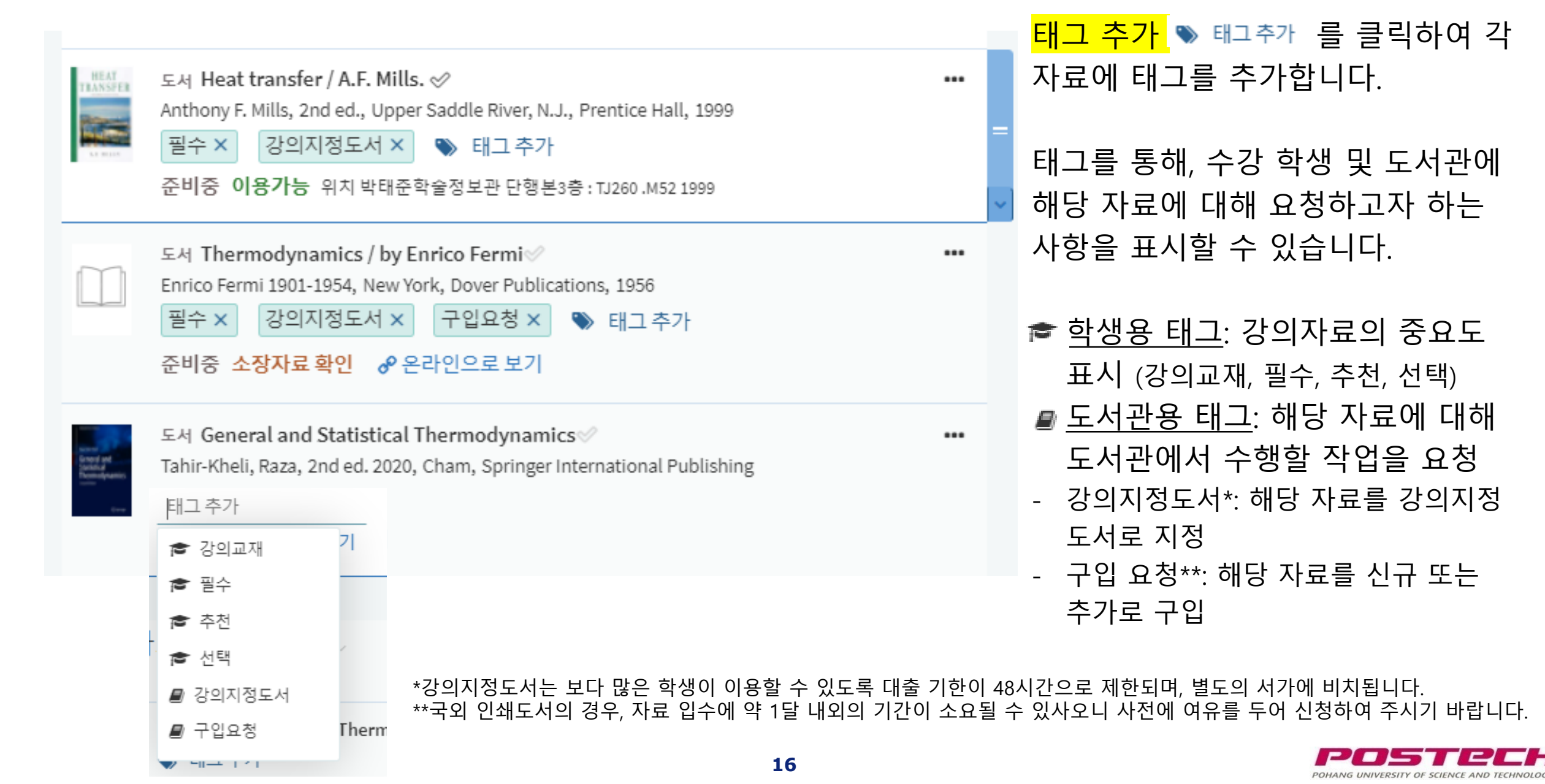

## 5. Reading List 완성 및 게시

| < E POSTECH                                                                                                    |         |
|----------------------------------------------------------------------------------------------------|---------|
| 테스트 강의 🖪                                                                                                    |         |
| 출산 중 4625 (2021) 더보기> ① ②                                                                                                    |         |
| 표 🕼 🗶 ¥ 🖌 🔟 Q 도서관검토 게시하기 신규섹션추가 🔮                                                                                                    | 아이템추가 🕇 |
| 강의교재 ⑶~                                                                                                    |         |
| 도서 Heat transfer / A.F. Mills.<br>Anthony F. Mills, 2nd ed., Upper Saddle River, N.J., Prentice Hall, 1999<br>필수 × 강의지정도서 × ♥ 태그 추가<br>발송됨 이용가능 위치 박태준학술정보관 단행본3층 : TJ260.M52 1999 |         |

Reading List가 완성되면, 도서관에서 해당 자 료를 지원할 수 있도록 전달하고, 학생들이 확 인할 수 있도록 공개해 주세요.

 <u>도서관 검토</u>: 도서관(학술정보팀)에서 해당 자료를 확인하고 준비할 수 있도록 전송합니
 다. 전송 시 자료의 상태가 '발송됨' 으로 변경 됩니다.

② <u>게시하기</u> : 해당 강의의 수강생들에게 Reading List를 공개합니다.

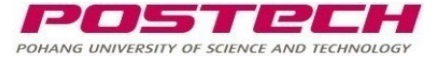

#### 6. 기타 관리기능: 수강생 자료 이용통계

| < = Postech                                                                                                    |                        |                   |                             |                                |                            |                            |                   |                     |     |
|----------------------------------------------------------------------------------------------------|------------------------|-------------------|-----------------------------|--------------------------------|----------------------------|----------------------------|-------------------|---------------------|-----|
| 테스트강의                                                                                                    | 5                      |                   |                             |                                |                            |                            |                   |                     |     |
| 출간 중 4625 (2021) 더 보기 >                                                                                                    |                        |                   |                             |                                |                            |                            |                   |                     |     |
| <ul> <li>□</li> <li>□</li></ul> |                        |                   |                             |                                |                            |                            |                   |                     |     |
| HIST 105 (Vand                                                                                                    | couver) S              | Sec. 1            | , 2, 3, 4 <sub>(35)</sub> ~ |                                |                            |                            |                   |                     | ••• |
| BOOK CHAPTER                                                                                                    | America, l<br>Download | beria, a<br>& Vie | and Africa Befo             | ore the Conc                   | juest ⊘                    |                            |                   |                     | ••• |
| Student<br>Engagement                                                                                                    | Active<br>Students     | Total<br>Views    | Student<br>Engagement<br>%  | Students<br>Full Text<br>Views | Students File<br>Downloads | Students That<br>Commented | Students<br>Likes | Students<br>Read It |     |
| Students                                                                                                    | 12                     | 791               | 11                          | 111                            | 103                        | 0                          | 0                 | 1                   |     |
| BOOK CHAPTER<br>Complete                                                                                                    | The Conq<br>Download   | uest of<br>& Vie  | <b>Mexico</b>               |                                |                            |                            |                   |                     |     |
| Student<br>Engagement                                                                                                    | Active<br>Students     | Total<br>Views    | Student<br>Engagement<br>%  | Students<br>Full Text<br>Views | Students File<br>Downloads | Students That<br>Commented | Students<br>Likes | Students<br>Read It |     |
| Weekly Active<br>Students                                                                                                    | 9                      | 362               | 9                           | 83                             | 80                         | 0                          | 0                 | 1                   |     |

① <u>자료 이용통계 보기:</u> 자료별 수강생의 이용 통계를 조회합니다. 이용 통계는 Reading List 를 통해 수강생이 해당 자료를 이용할 경우 집 계됩니다.

수강생 중 자료 이용비율이 좌측에 색으로 표 시됩니다.

- 주황색: 0-20%의 학생이 이용
- 하늘색: 21-50% 의 학생이 이용
- 녹색: 51-100% 의 학생이 이용

#### 통계 아이콘을 다시 클릭하거나 하단의 X를 통해 통계 모드를 닫을 수 있습니다.

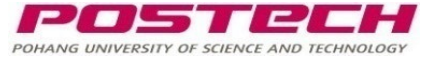

## 6. 기타 관리기능: Reading List에 주기 추가

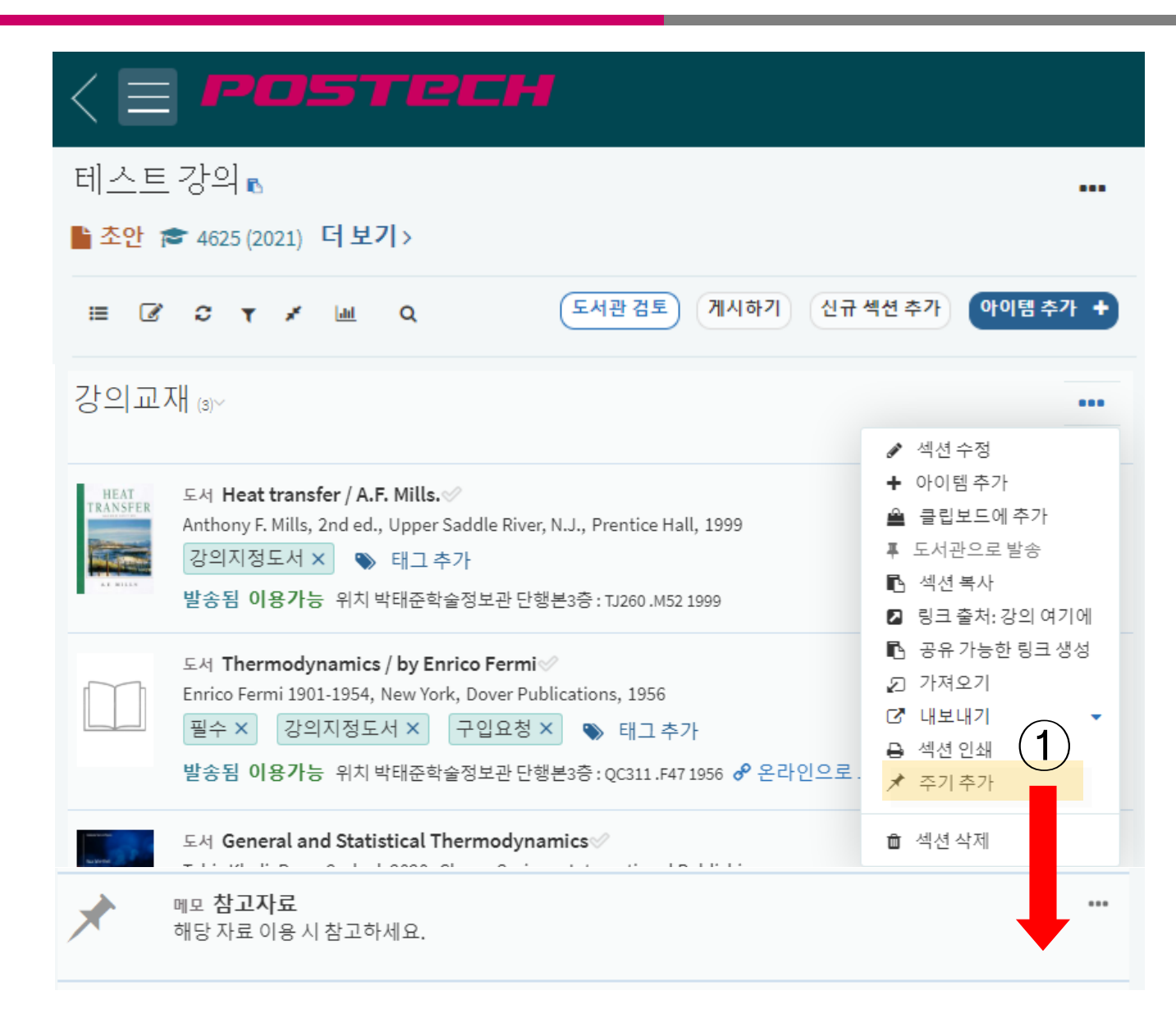

① <u>주기 추가:</u> 섹션의 [...] 메뉴에서 <주기 추 가 (add a note)를 클릭하여 간단한 메모를 추 가할 수 있습니다.

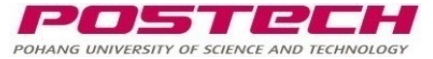

#### 6. 기타 관리기능: 기존 리스트 복사하여 새로운 강의에 연결

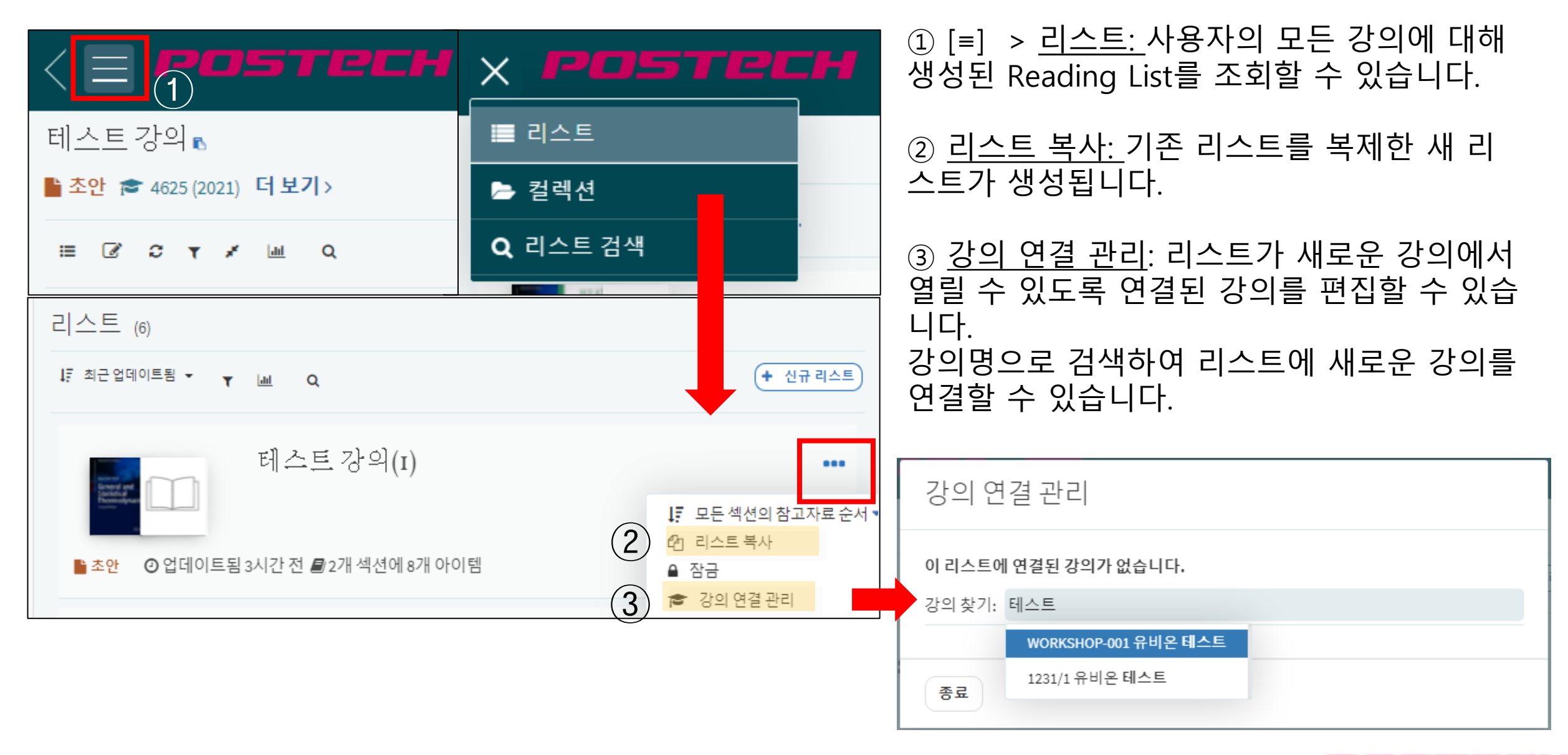

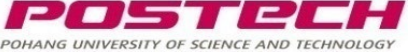

#### 6. 기타 관리기능: Reading List를 텍스트로 복사

| < = POSTECH                                                                                                    |                                                                                                    |
|----------------------------------------------------------------------------------------------------|----------------------------------------------------------------------------------------------------|
| 테스트 강의 🔊<br>🖹 초안 🞓 4625 (2021) 더보기 >                                                                                |                                                                                                    |
| ≔ 🖉 🗢 ¥ 🕍 Q 도서관검토 게시하                                                                                               | 기 신규 섹션 추가 아이템 추가 +                                                                                                    |
| 강의교재 ⑶~                                                                                                    | ●●●<br>● 수정<br>■ 모든 섹션의 참고자료 순서 ▼                                                                                                    |
| 도서 Heat transfer / A.F. Mills. ◇ 차기<br>Anthony F. Mills, 2nd ed., Upper Saddle River, N.J., Prenti<br>필수 × 강의지정도서 × | <ul> <li>값 교환 대한 비교 대한 한 대</li> <li>값 리스트 복사</li> <li>▲ 잠금</li> <li>☞ 강의 연결 관리</li> <li>● 리스트 토론 설정</li> <li>▼</li> <li>■ 공유 가능하 리크 생성</li> </ul>                                 |
| Hal<br>52 :                                                                                                    | <ul> <li>□ 3 대 기 3 2 3 4 3 3</li> <li>□ 1 4 4 4</li> <li>□ 1 4 4</li> <li>□ 1 4 4</li> <li>□ 1 4 4</li> <li>□ 1 4 4</li> <li>□ 1 4 4</li> <li>□ 1 4 4</li> <li>□ 1 4 4</li> </ul> |

① <u>내보내기:</u> Reading List를 텍스트 또는 다른 형식의 파일로 추출하여 공유할 수 있습니다. 텍스트로 추출하여 강의계획서 작성 시 붙여 넣을 수 있습니다.

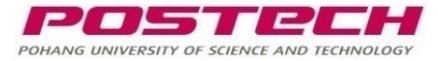

#### Q. Reading List 는 누가 생성하나요?

A. 2025년 1학기에는 동일 학수번호 강의에 대해 기존 존재하는 Reading List가 복사되며, 해당 리스트에 교수 자께서 필요 없는 자료를 삭제, 추가로 자료를 입력 또는 수정하실 수 있습니다. 신규 생성이 필요할 경우 교수자가 직접 진행하게 됩니다.

필요시, 다른 강의 또는 이전 학기 강의에 대해 생성된 Reading List를 관리 기능에서 복사하여 사용할 수 있습니다. (20P 참조)

#### Q. 앞으로 강의지정도서 신청 절차는 어떻게 진행되나요?

A. Reading List 상에 자료를 추가하고 <강의지정도서> 태그를 등록하여 요청하실 수 있습니다. (16P 참조) 개강 전까지 수시로 업데이트할 수 있으며, 개강 전 일괄 강의지정도서로 지정됩니다. 다만 미소장 도서로 구입이 필요한 경우 구입에 소요되는 기간을 고려하여 신청해 주시기를 바랍니다.

#### - 국내서: 약 일주일 내외

- 국외서: 약 한달 내외
- 전자책: 약 2~3일 내외, 단 전자책으로 구입이 가능한 경우에 한해 전자책을 우선적으로 구입합니다.

<문의>

학술정보팀

library@postech.ac.kr / 054)279-2544

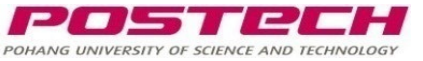